## How to configure Windows XP with Service Pack 2.

1. Open Internet Explorer and click menu "Tools". Point to "Pop-up Blocker" and select "Turn off Pop-up Blocker".

| C:\Documents and Setting          | s\Panu\My Documents\startup.html - Microsoft Internet Explorer | _ 🗆 🗡        |
|-----------------------------------|----------------------------------------------------------------|--------------|
| File Edit View Favorites          | Tools Help                                                     |              |
| 🕞 Back 🔻 🕤 👻 😰 🐇                  | Mail and News 🕨 🗽 🙉 🛛 🖓 🗸 🖾 🐨 🗸 🥅                              |              |
| Address A C:\Documents and S      | Pop-up Blocker   Turn Off Pop-up Blocker                       | <b>T C</b> 0 |
|                                   | Manage Add-ons Pop-up Blocker Settings                         |              |
| blank                             | Synchronize<br>Windows Undate                                  | <u></u>      |
| DIGITK                            |                                                                |              |
|                                   | Internet Options                                               |              |
|                                   |                                                                |              |
|                                   |                                                                |              |
|                                   |                                                                |              |
|                                   |                                                                |              |
|                                   |                                                                |              |
|                                   |                                                                |              |
|                                   |                                                                |              |
|                                   |                                                                |              |
|                                   |                                                                |              |
|                                   |                                                                |              |
|                                   |                                                                |              |
|                                   |                                                                |              |
|                                   |                                                                |              |
|                                   |                                                                |              |
|                                   |                                                                |              |
|                                   |                                                                |              |
|                                   |                                                                |              |
|                                   |                                                                | <b>v</b>     |
| Enable or disable pop-up blocker. |                                                                | 11           |
|                                   |                                                                |              |

## 2. Click menu "Tools"->"Internet Options".

| C:\Documents and Settings                                                                                                    | \Panu\My Documents\startup.html - Microsoft Internet Explorer                                                    |          |
|----------------------------------------------------------------------------------------------------|----------------------------------------------------------------------------------------------------|----------|
| File Edit View Favorites                                                                                                    | Tools Help                                                                                                    | <b></b>  |
| File       Edit       View       Favorites         Back       Image: C:\pocuments and S         Address       Image: C:\pocuments and S         blank | Tools     Help       Mail and News     Image Add-ons       Synchronize     Vindows Update       Internet Options |          |
|                                                                                                    |                                                                                                    | <u>_</u> |

3. Select tab "Security" and click on "Trusted sites" icon. Then click "Sites" button.

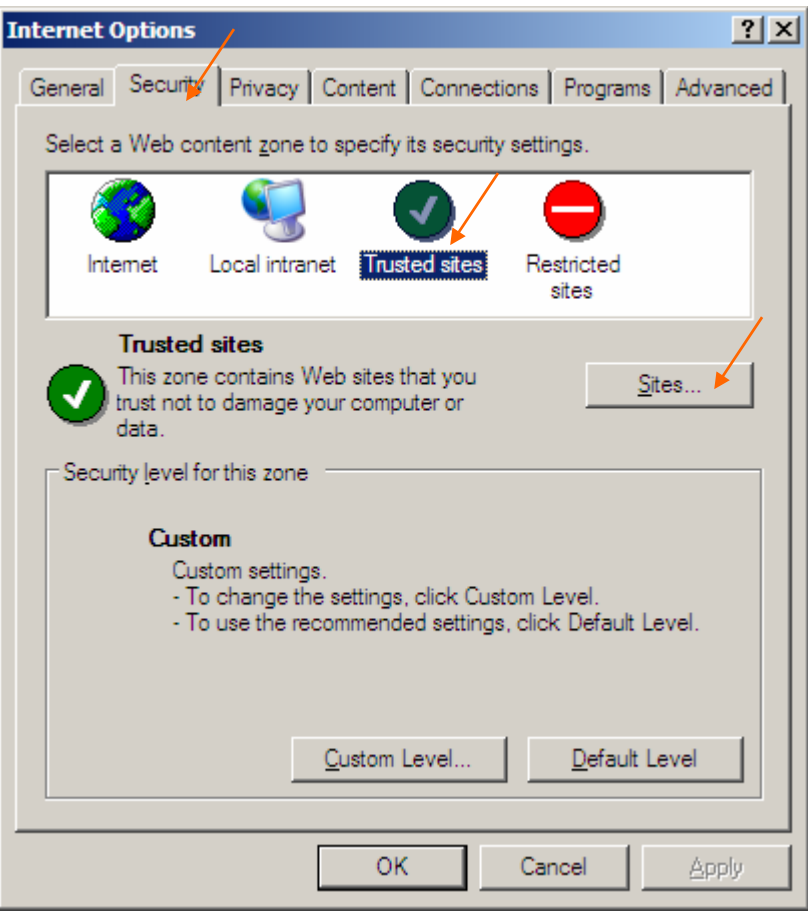

4. The following dialog appears.

| Trusted sites                                                                                        | <u>? ×</u>        |  |  |  |
|----------------------------------------------------------------------------------------------------|-------------------|--|--|--|
| You can add and remove Web sites from this zo<br>in this zone will use the zone's security settings. | ne. All Web sites |  |  |  |
| Add this Web site to the zone:                                                                       |                   |  |  |  |
|                                                                                                    | Add               |  |  |  |
| <u>W</u> eb sites:                                                                                   |                   |  |  |  |
|                                                                                                    | <u>R</u> emove    |  |  |  |
| Require server verification (https:) for all sites in this zone                                      |                   |  |  |  |
| OK                                                                                                   | Cancel            |  |  |  |

5. Un-tick the option "Require server verification (https:)…" and enter \*.*amadeusproweb.com* in text box "Add this Web site to the zone:" Then click "Add" button.

| Trusted sites                                                                                        | <u>? ×</u>        |  |  |  |
|----------------------------------------------------------------------------------------------------|-------------------|--|--|--|
| You can add and remove Web sites from this zo<br>in this zone will use the zone's security settings. | ne. All Web sites |  |  |  |
| Add this Web site to the zone.                                                                       | /                 |  |  |  |
| *.amadeusproweb.com                                                                                  | <u>A</u> dd 🖌     |  |  |  |
| Web sites:                                                                                           |                   |  |  |  |
|                                                                                                    | <u>R</u> emove    |  |  |  |
| Require server verification (https:) for all sites in this zone                                      |                   |  |  |  |
| ок 🕨                                                                                                 | Cancel            |  |  |  |

6. Amadeus Proweb will be added to the trusted zone.

| Trusted sites                                                                                       | <u>? ×</u>         |  |  |  |
|----------------------------------------------------------------------------------------------------|--------------------|--|--|--|
| You can add and remove Web sites from this zo<br>in this zone will use the zone's security settings | one. All Web sites |  |  |  |
| Add this Web site to the zone:                                                                      |                    |  |  |  |
|                                                                                                    | <u>A</u> dd        |  |  |  |
| <u>W</u> eb sites:                                                                                  |                    |  |  |  |
| *.amadeusproweb.com                                                                                 | <u>R</u> emove     |  |  |  |
| Require server verification (https:) for all sites in this zone                                     |                    |  |  |  |
| ОК                                                                                                  | Cancel             |  |  |  |

7. Click "OK" to confirm at all dialog boxes and begin Proweb installation.